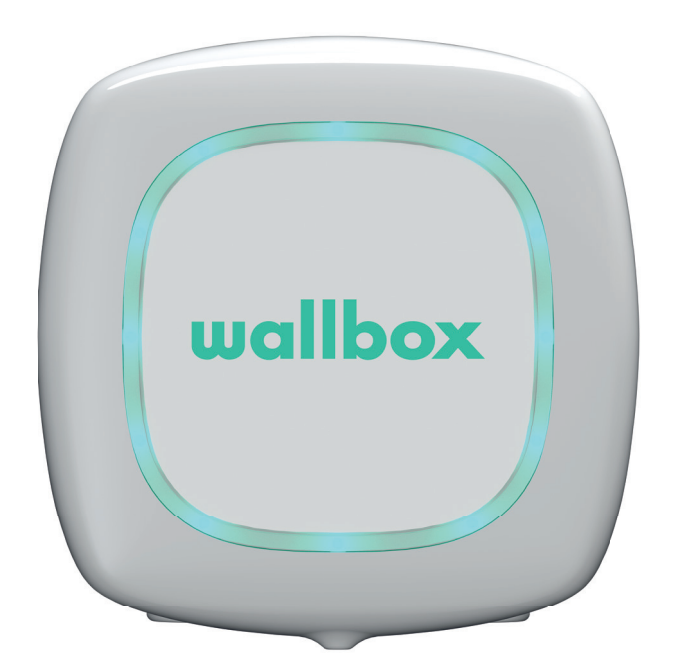

# Bruksanvisning

PULSAR ENGELSKA

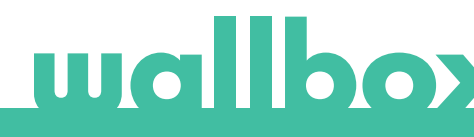

## Innehåll

| Säkerhetsrekommendationer            | 3  |
|--------------------------------------|----|
| Juridiskt meddelande                 | 3  |
| Säkerhetsinstruktioner               | 3  |
| Anslutningsrekommendationer          | 4  |
| Välkommen till Wallbox               | 5  |
| Lär känna din Wallbox Pulsar         | 6  |
| Laddarens status                     | 7  |
| Upptäck myWallboxName                | 9  |
| Wallbox-app                          | 10 |
| 1 Ladda ner appen                    | 10 |
| 2 Skapa ett myWallbox-konto/Logga in | 10 |
| 3 Lägg till din första laddare       | 11 |
| 4 Lista över laddare                 | 11 |
| 5 Synkronisera med din laddare       | 12 |
| 6 Hantera laddaren                   | 12 |
| 7 Konfiguration                      | 14 |
| myWallbox-portal                     | 16 |
| Skapa ett myWallbox-konto            | 16 |
| Tillgång till webbsidan              | 18 |
| Första åtkomst                       | 19 |
| Lägg till en laddare till ditt konto | 19 |
| Laddare                              | 22 |
| Statistik                            | 24 |
| Användare                            | 25 |
| Användarkontots meny                 | 28 |
| Underhåll                            | 29 |
| Felsökning                           | 29 |
| Service                              | 31 |

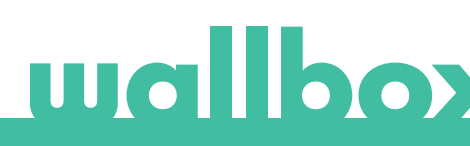

## Säkerhetsrekommendationer

Användaren måste läsa och till fullo förstå de medföljande säkerhetsanvisningarna. Att ignorera säkerhetsinformationen som är tryckt på enheten och instruktionerna i denna bruksanvisning eller utföra saker som strider mot dem kan leda till elektriska stötar, brand och/eller svåra personskador och skador på fordonet eller Wallbox-enheten. Eventuella skador till följd av sådana åtgärder är undantagna från garantin. Installationen av Wallbox-enheten måste utföras av en kvalificerad elektriker i enlighet med angivna regler. Den information som lämnas i denna installationsguide befriar inte användaren från ansvaret att följa alla normer och standarder eller lokala bestämmelser som kan gälla. Wallbox-laddaren har konstruerats, utvecklats och tillverkats för att uppfylla krav, säkerhetsbestämmelser och normer i enlighet med de direktiv som presenteras i försäkran om överensstämmelse.

## Juridiskt meddelande

Detta dokument är avsett att användas som referensguide för drift av laddaren. Produktbilderna som visas är endast för illustrativa ändamål och behöver inte vara en exakt återgivning av produkten. Wallbox förbehåller sig rätten att göra ändringar i specifikationer och processer för produkten och dokumentationen när som helst utan föregående meddelande.

## Säkerhetsinstruktioner

- Använd inte laddaren om fysiska defekter som sprickor, hål, rost eller andra skador observeras. I detta fall ska du kontakta din distributör.
- Endast en auktoriserad specialist och kvalificerad personal får öppna, demontera, reparera, ändra eller modifiera Wallbox-enheten. Obehörig modifiering av Wallbox-utrustningen gör tillverkargarantin ogiltig.
- Obehöriga ändringar eller omvandlingar är inte tillåtna.
- Särskilda försiktighetsåtgärder måste vidtas med elektroniska implantat. Kontakta din tillverkare av medicintekniska produkter för att få veta de potentiella effekterna som laddningsprocessen kan orsaka.
- Ta inte bort några varningar på enheten, som säkerhetssymboler, varningsmeddelanden, märkskyltar, identifieringsskyltar eller kabelmarkeringar.
- Skydda din Wallbox-enhet från eventuella stötar som den kan utsättas för.
- Laddningsstationen har ingen egen strömbrytare. Respektera alltid lokala elbestämmelser som är relevanta.
- Wallbox-laddaren kan bara användas under de driftsparametrar som anges och inom -25 °C till 40
   °C i omgivningstemperatur.
- Använd inte din Wallbox-laddare under ogynnsamma klimatförhållanden som kan påverka fordonet eller Wallbox-enheten. Öppna inte kåpan i regn.

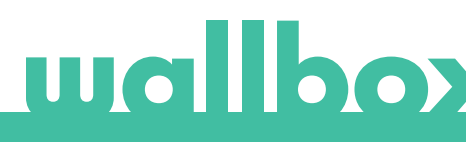

## Anslutningsrekommendationer

- Kontrollera alltid laddningskabeln och kontakterna efter skador och föroreningar före användning.
- Använd aldrig laddningskabel, fordonets kontakt eller infrastrukturens eluttag för att ladda om de är skadade.
- Använd aldrig smutsiga eller våta kontakter.
- Anslut endast kontakten till fordonets stickkontakt och infrastrukturens eluttag när de är skyddade mot vatten, fukt och vätskor.
- När laddningsprocessen har avslutats kan fordonets kontakt och utrustningsplugg kopplas bort. Dra aldrig hårt för att ta ut fordonets kontakt från uttaget eller utrustningens stickkontakt. Sådana farliga aktiviteter kan orsaka allvarliga skador eller till och med dödsfall.
- Beroende på laddningsstation och elfordon kan tiden att slutföra laddningsprocessen och upplåsningstiden variera.
- Vissa fordon kan startas med laddningskabeln inkopplad. Se till att dra ut stickkontakten ur vägguttaget innan du kör iväg.
- Använd inte laddningskabeln med förlängningskabel eller adapter.
- Rör aldrig laddningskabeln om kontakten avger rök eller börjar smälta. Stoppa laddningsprocessen om det går. Under alla omständigheter ska du koppla bort strömförsörjningen från Wallbox-enheten.
- Förvara laddningskabeln utom räckhåll för barn.
- Var försiktig med kontakten, trampa inte på den eller på kabeln.
- Kabeln får INTE UNDER NÅGRA OMSTÄNDIGHETER dras åt när den är ansluten till fordonet.

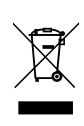

Viktig information för att slänga produkten på rätt sätt i enlighet med direktiv 2012/19/EG. När produktens livslängd är slut ska produkten inte slängas som hushållsavfall. Den måste lämnas till en uppsamlingscentral för särskilt och sorterat avfall eller till en distributör som tillhandahåller denna tjänst.

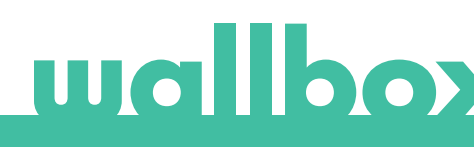

## Välkommen till Wallbox.

Grattis till ditt köp av det revolutionerande elektriska laddningssystemet för fordon utformat med spjutspetsteknik för att tillgodose dina dagliga behov. Denna användarhandbok kommer att visa dig hur du laddar ditt elfordon och även ge dig de grundläggande funktionerna i Wallbox Pulsar.

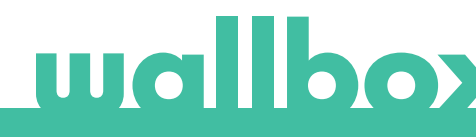

## Lär känna din Wallbox Pulsar

Innan du börjar ska du ta en snabb titt på din Wallbox Pulsar.

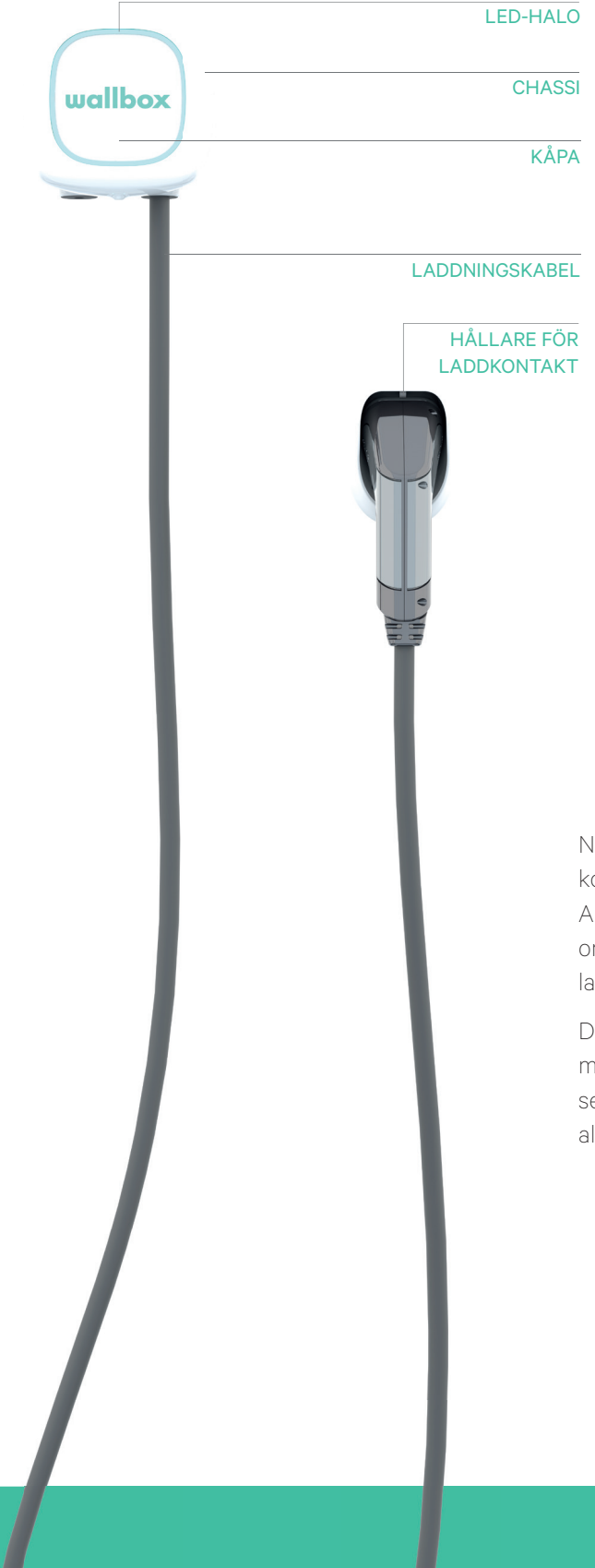

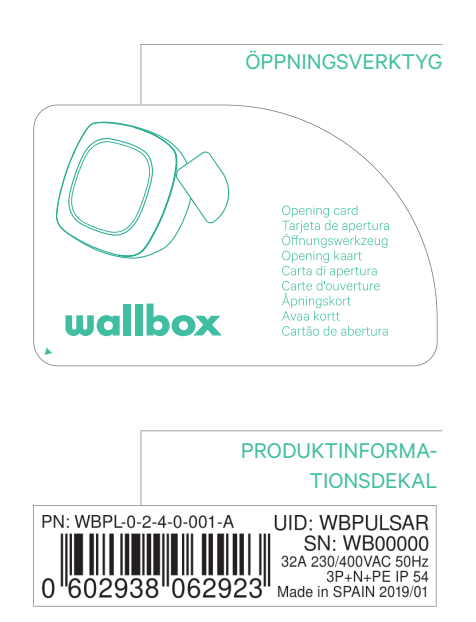

När din Wallbox Pulsar är klar och påslagen kommer du att använda den via Wallbox-appen. Använd myWallbox-portalen för att få information om förbrukning, laddningstid, energikostnad eller laddarens uppladdade sessioner.

Den förinstallerade programvaran är speciellt utformad för att helt styra och hantera laddningsprocessen med enkla kommandon, men kom ihåg att du alltid bara kan koppla in och ladda. Så enkelt är det.

## Laddarens status

Wallbox Pulsar har en LED-halo som visar laddningsaktivitet med hjälp av en intuitiv färgkod.

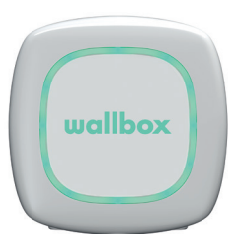

#### REDO

Laddaren förblir i detta läge när den inte är ansluten till en bil och klar att användas.

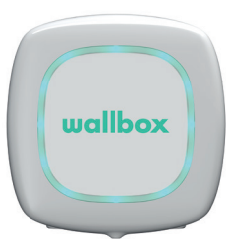

#### ANSLUTEN

Laddaren känner av att den är kopplad till en bil. Det finns några situationer där laddaren kan förbli i detta läge.

- Väntar på bilens behov. Denna situation uppstår när bilen inte vill ladda trots att laddaren är redo. Detta beror på ett av följande skäl:
  - · Bilbatteriet är fulladdat.
  - · Övergången från att ansluta bilen till att börja ladda.
  - · Övergången från att återuppta laddningen till att börja ladda.
  - Laddning pausad: användaren har pausat laddningen via appen.
  - Slut på schemat: när ett schema avslutas stoppar laddaren laddningen.

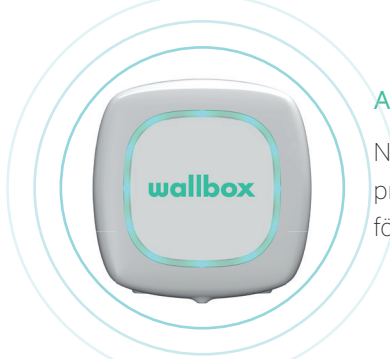

### ANSLUTEN - SCHEMALAGD

När Pulsar är ansluten till bilen, om halon är turkos och blinkar, är ett schema programmerat inom de närmaste 12 timmarna. Den kommer inte att laddas före starttiden för det programmerade schemat.

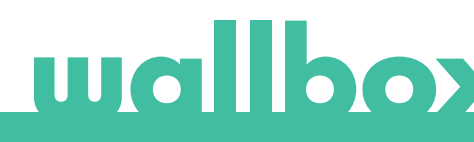

## Laddarens status

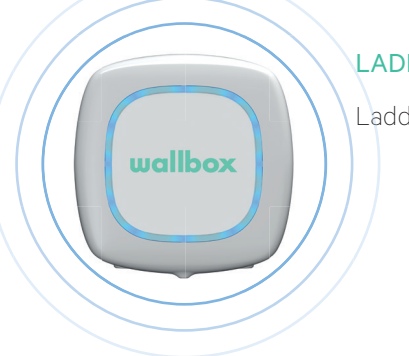

## LADDAR

Laddningsprocessen har startat och bilen laddas för nästa körning.

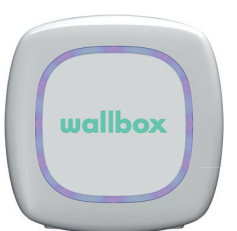

### SYNKRONISERAR

När appen är ansluten via Bluetooth till Pulsar visas ett lila roulettehjul under några sekunder. Under denna process uppdateras Pulsar med telefonens datum. Dessutom skickas all data från Pulsar till appen och till molnet så att du kan se all data på portalen.

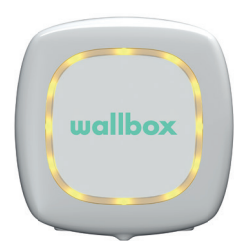

## LÅST

Laddaren är låst. Endast en auktoriserad användare kan låsa upp den. Användarautentisering måste göras med Wallbox-appen.

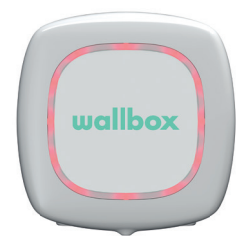

### FEL

Laddaren är i felläge. Försök att inte ladda i detta läge. Kontakta Wallbox Service så att de kan ge dig råd om detta fel.

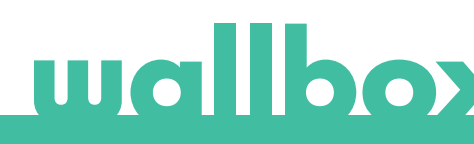

Upptäck myWallbox.

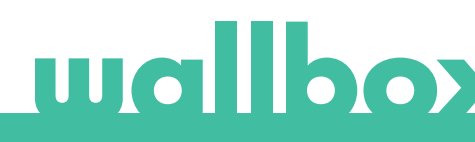

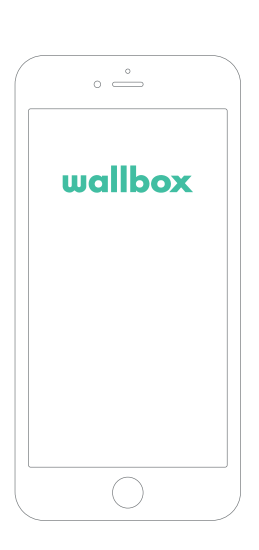

## 1 Ladda ner appen

Innan du börjar rekommenderar vi att du laddar ner Wallbox-appen till din smarttelefon och skapar ett myWallbox-konto för att hantera laddaren på distans. Wallbox-appen finns i PlayStore och AppStore.

Skanna QR-koden för att ladda ner Wallbox-appen.

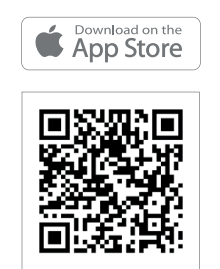

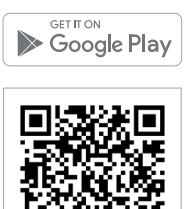

## $2 \,$ Skapa ett myWallbox-konto/Logga in

Om du redan är en registrerad användare kan du använda din e-postadress och ditt lösenord för att logga in i appen.

Första gången du använder den behöver du ett konto för att komma åt Wallbox-appen. Klicka på knappen "Registrera" så att du kan fylla i dina personuppgifter i registreringsformuläret. En popup-bekräftelse kommer att visas på skärmen.

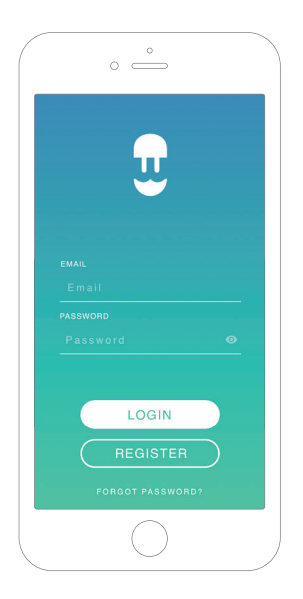

| B:02      |                                                          |                                                                      |                         |
|-----------|----------------------------------------------------------|----------------------------------------------------------------------|-------------------------|
|           |                                                          | /                                                                    |                         |
| ENTER \   | OUR PERS                                                 | ONAL DATA                                                            |                         |
| NAME      |                                                          |                                                                      |                         |
| SURNAME   |                                                          |                                                                      |                         |
| EMAIL     |                                                          |                                                                      |                         |
| PASSWORI  | D                                                        |                                                                      |                         |
| REPEAT PA | ASSWORD                                                  |                                                                      |                         |
| I have    | read and accept<br>Privacy Policy,                       | ed the                                                               |                         |
| I accep   | pt the processin<br>ercial and adver<br>n to our product | g of my data for sen<br>tising communicatio<br>s and services. (opti | ding<br>ins in<br>onal) |

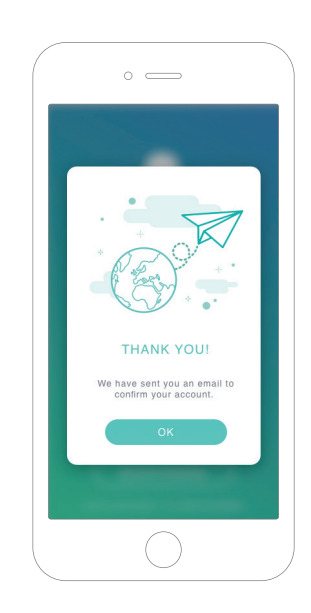

Du kommer att få ett e-postmeddelande i din inkorg för att bekräfta ditt konto. Om du inte hittar meddelandet i inkorgen kontrollerar du skräppostmappen.

När du hittat meddelandet klickar du på knappen "Bekräfta" för att börja använda ditt konto.

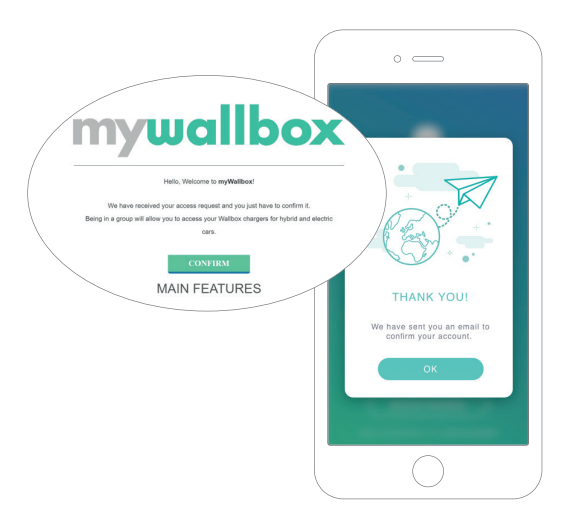

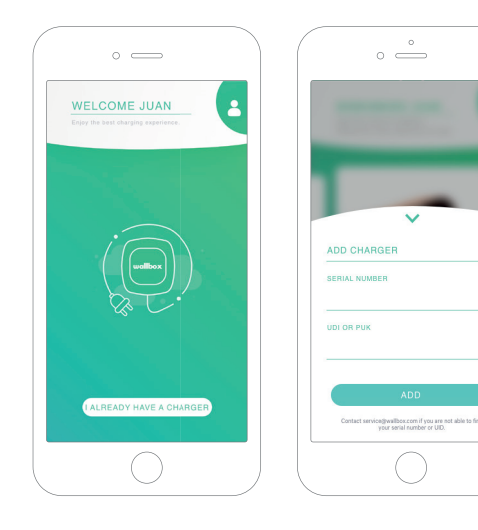

## 3 Lägga till din första laddare

Om du inte har någon laddare länkad till ditt konto ännu klickar du på "Jag har redan en laddare" för att lägga till en laddare till ditt konto.

Ange laddarens serienummer och UID eller PUK. Denna information hittar du i laddarens installationshandbok och på etiketten på laddarens utsida.

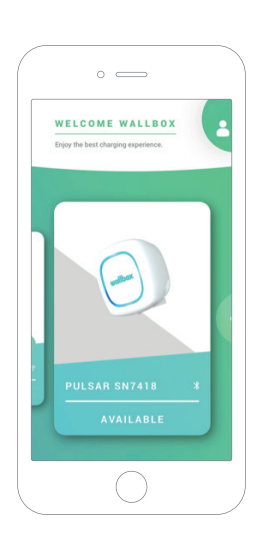

## 4 Lista över laddare

På denna sida hittar du följande information om laddaren.

- Laddarens namn: som standard visas laddarens serienummer. Det går dock att redigera det.
- Nuvarande anslutningstyp: Bluetooth-anslutningen visas endast när laddaren är på och i närheten.
- Laddarens status: Om den är grå är laddaren inte åtkomlig, annars är den grön.

## 5 Synkronisera med din laddare

När du ansluter till en laddare synkroniseras laddningssessionerna med myWallbox-molnet via appen. Antalet synkroniserade sessioner visas i procent.

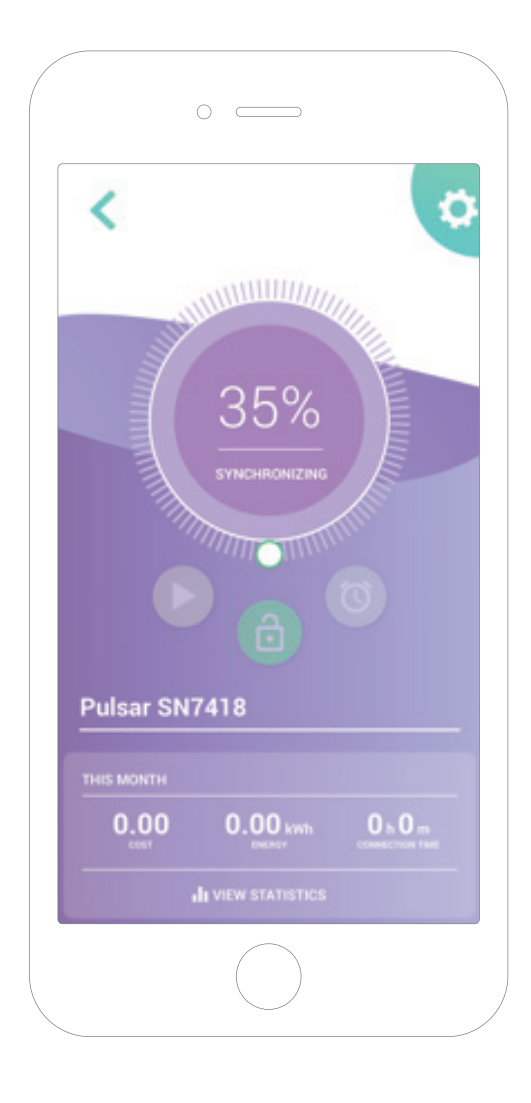

## 6 Hantera laddaren

Denna sida visas när anslutningen till laddaren återupprättats. Med kontrollerna på skärmens övre halva kan du utföra följande åtgärder:

- Välja laddningsström med hjulet.
- Låsa/låsa upp laddaren.
  - 🕒 Laddaren låst, tryck för att låsa upp.
  - 🔒 Laddaren upplåst, tryck för att låsa.
- Pausa/återuppta laddning.

Laddningen är pausad, tryck för att starta laddningen. Laddar, tryck för att pausa.

- Öppna menyn för laddarkonfiguration.
- Schemalägg en laddningssession.

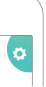

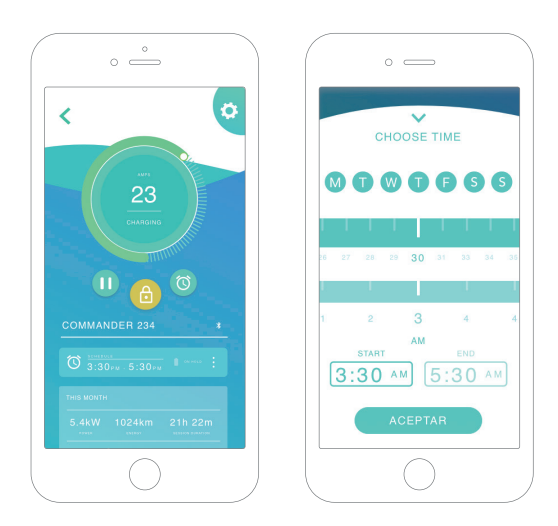

#### SCHEMAN

Den nedre delen av sidan visar de scheman som programmerats. För att redigera eller ta bort ett schema trycker du på de tre vertikala punkterna till höger om schemat.

För att ställa in ett nytt schema trycker du på klockknappen. Följande meny visas.

Välj start- och sluttid för schemat samt veckodagarna efter önskemål. Observera att som standard kommer alla veckodagar att vara aktiva mot blå bakgrund.

Tryck slutligen på GODKÄNN för att skicka det till laddningen.

#### STATISTIK

Den nedre halvan av sidan, under scheman, visar en sammanfattning av laddningsstatistiken för den aktuella månaden.

När du går in på statistiksidan visas sessionerna för den aktuella månaden. Sidan kan delas upp i två delar.

Datum för sessionsfiltrering: Du kan välja vilket datumintervall du vill och visa sessionerna mellan dessa datum.

Visa uppgifter som hänvisar till filtret: När du visar data kan du se den på två sätt: diagramläge och listläge.

- Diagramläge: Här visas data beroende på energi eller laddningstid.
- Listläge: Här visas en lista med alla sessioner mellan dessa valda datum.

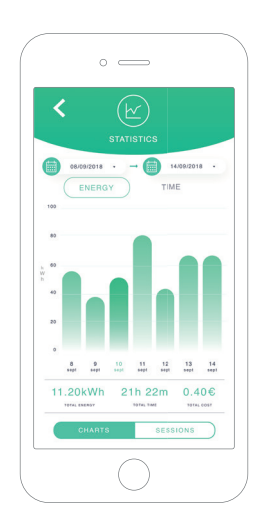

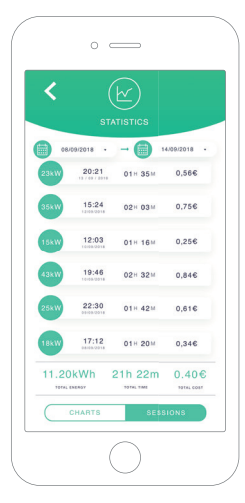

## 7Konfiguration

I laddarens konfigurationslänkknapp hittar du laddarens aktiva konfigurationsalternativ:

> INFORMATION OM LADDAREN AVANCERADE

ALTERNATIV

UPPDATERING AV FÖRINSTALLERAD PROGRAMVARA ( OM TILLGÄNGLIGT)

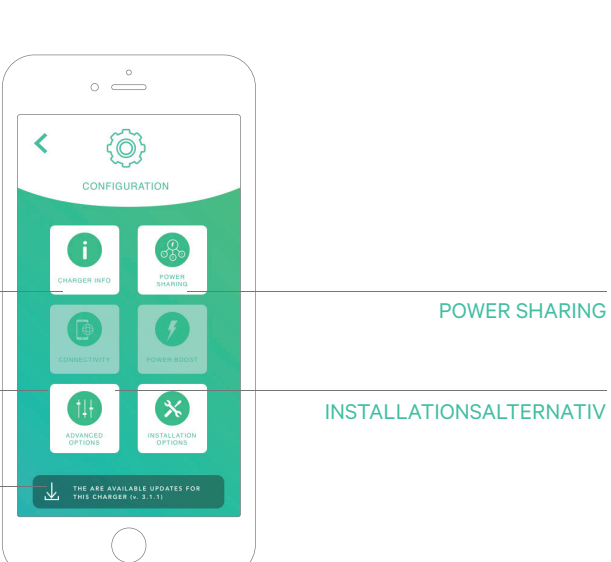

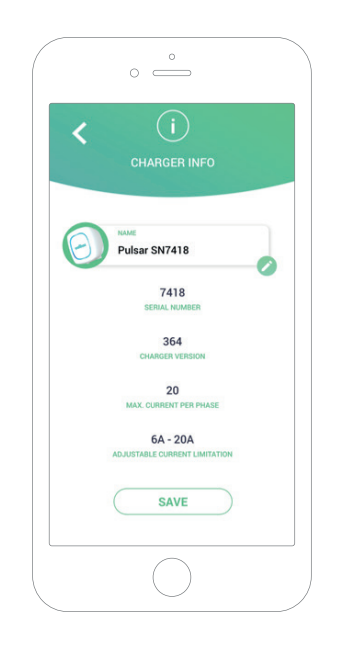

### INFORMATION OM LADDAREN

Här visas information om laddaren.

- Namn: Klicka för att redigera.
- Serienummer
- Version laddare
- Max ström per fas
- Justerbar strömbegränsning

Efter varje ändring i detta avsnitt klickar du på "Spara" för att se till att ändringarna sparas.

#### AVANCERADE ALTERNATIV

I avancerade alternativ kan du ändra energikostnaden för laddaren för att göra en uppskattad kostnad med dess sessioner. Dessutom kan du utföra en systemåterställning av din laddare från denna sida.

| 0                |   |
|------------------|---|
| ADVANCED OPTIONS |   |
| ENERGY COST (€)  | / |
| SAVE             |   |
|                  |   |
|                  |   |

# wallboy

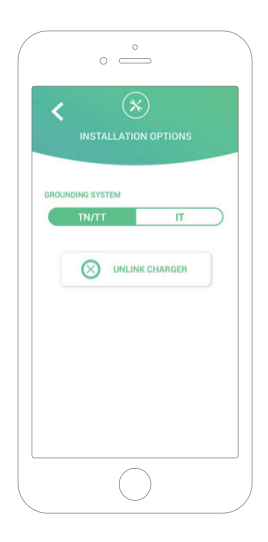

#### INSTALLATIONSALTERNATIV

Laddarens installationsalternativ som kan göras på denna sida omfattar:

- Konfigurera installationens jordningssystem.
- Koppla bort laddaren från ditt användarkonto.

#### **POWER SHARING**

Om din laddare kommer att vara en del av en Power Sharing Smart-infrastruktur ska du se till att du har instruktioner för att utföra denna installation. I tveksamma fall ska du kontakta din återförsäljare.

#### UPPDATERING AV FÖRINSTALLE-RAD PROGRAMVARA

Uppdateringen av laddaren sker i två olika faser.

- Kernel-installation
- Installation av fast programvara

I slutet av dessa två processer visas ett bekräftelsemeddelande.

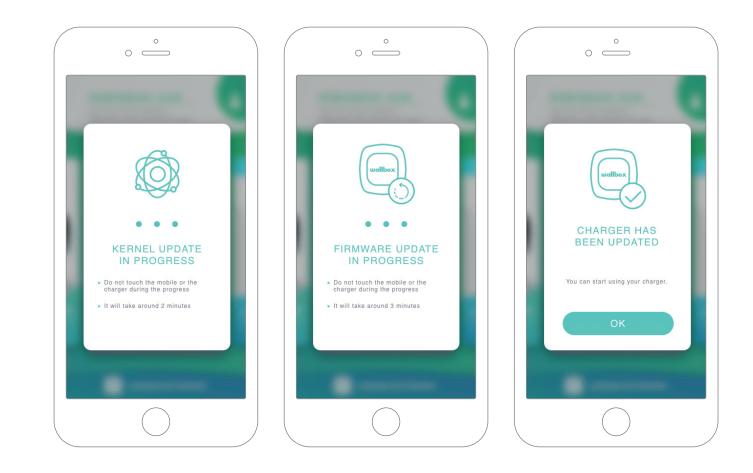

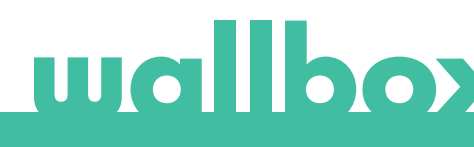

MWMborPard

Första åtkomst till myWallbox-portalen. URL: https://my.wallbox.com/login

#### OBS:

Om du redan har skapat ett konto med Wallbox-appen kan du använda samma användarnamn och lösenord när du går in på webbsidan. Annars skapar du ett nytt konto nu via hemsidan.

### Skapa ett myWallbox-konto

Klicka på knappen "Registrera". Ett popup-meddelande om registrering visas.

| rnyWallbox Portal |                                                                                                    |                                                                                                    |
|-------------------|----------------------------------------------------------------------------------------------------|----------------------------------------------------------------------------------------------------|
|                   |                                                                                                    |                                                                                                    |
|                   |                                                                                                    | $\times$                                                                                                    |
|                   | REGISTER                                                                                                    |                                                                                                    |
|                   | NAME                                                                                                    |                                                                                                    |
|                   | SURNAME                                                                                                    |                                                                                                    |
|                   | Gómez                                                                                                    |                                                                                                    |
|                   | EMAIL<br>juangomez@gmail.com                                                                                                    |                                                                                                    |
|                   | PASSWORD                                                                                                    |                                                                                                    |
|                   | REPEAT YOUR PASSWORD                                                                                                    |                                                                                                    |
|                   | •••••                                                                                                    |                                                                                                    |
|                   | I have read and accept the <u>Data Provery Patry</u> .                                                                                                    |                                                                                                    |
|                   | <ul> <li>I accept the processing of my data for sending commercia<br/>and advertising communications in relation to our product<br/>and services. (optional)</li> </ul>                                                                                                    | 51<br>59                                                                                                    |
|                   | I accept the processing of my data on the use of the Servi<br>for the preparation of user profiles, for the provision of the<br>provided of the provision of the provision of the p | de la companya de la companya de la companya de la companya de la companya de la companya de la companya de la<br>Recompanya de la companya de la companya de la companya de la companya de la companya de la companya de la comp |
|                   | its assignment to third parties. (optional)                                                                                                    |                                                                                                    |
|                   | CONTINUE                                                                                                    |                                                                                                    |
|                   |                                                                                                    |                                                                                                    |
|                   |                                                                                                    |                                                                                                    |
|                   |                                                                                                    |                                                                                                    |

Fyll i dina personuppgifter och fortsätt.

Efter det visas ett bekräftelsemeddelande i ett popup-fönster.

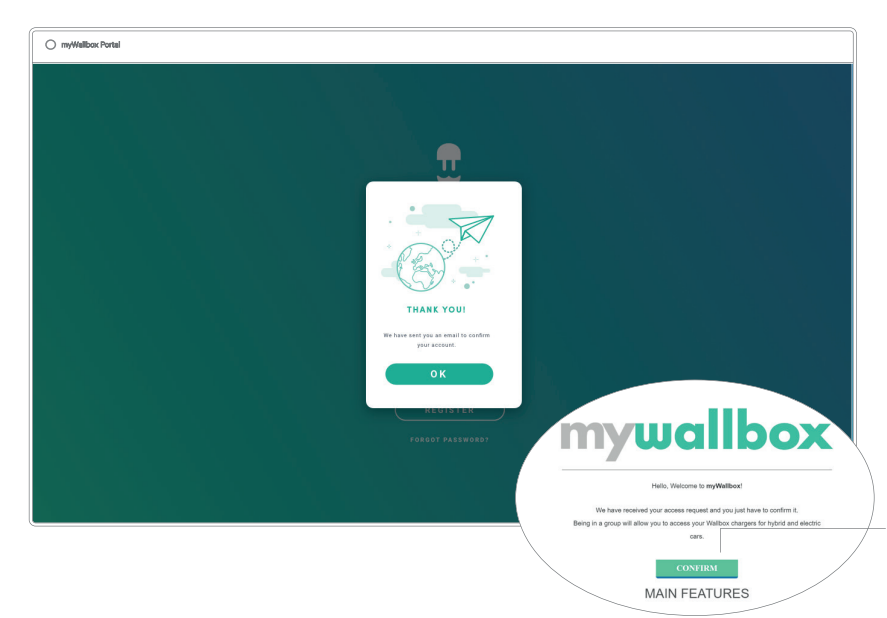

Sedan får du ett e-postmeddelande i din inkorg för att bekräfta ditt konto.

Om du inte hittar meddelandet i inkorgen kontrollerar du skräppostmappen.

Klicka på knappen "Bekräfta" i ditt e-postmeddelande för att börja använda ditt konto.

När du har klickat på "Bekräfta" omdirigeras du till ett popup-fönster för licensregistrering.

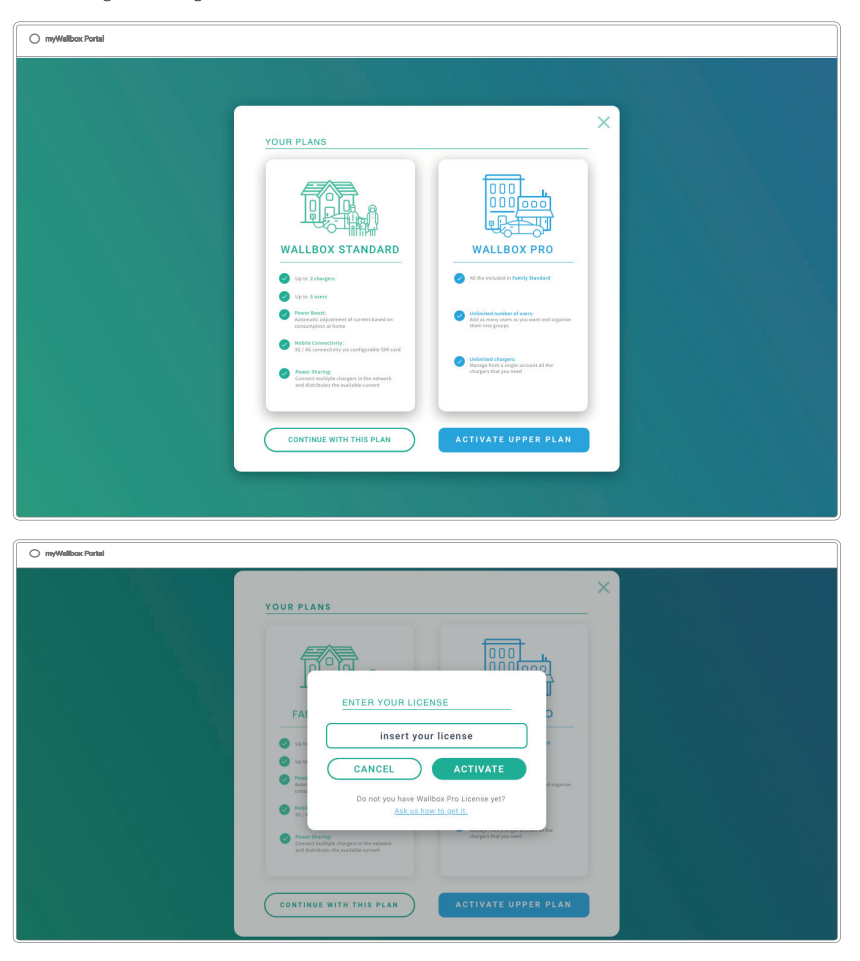

Om du inte har köpt en licens är du en Wallbox Standard-användare och klickar på "Fortsätt med den här planen".

Om du har köpt en Wallbox Pro-licens klickar du på "Aktivera övre plan" och följer licensflödet.

När ditt konto har skapats kommer du att tillhöra en grupp där du är superadministratör. När andra användare bjuder in dig till sina grupper är du inte superadministratör. Du kommer bara att vara administratör eller användare, beroende på deras gruppinbjudningsspecifikationer.

### Tillgång till webbsidan

### LOGGA IN

När ditt konto har bekräftats behöver du bara logga in på myWallboxwebbsidan.

| O my/Wallbox Portal |           |
|---------------------|-----------|
|                     |           |
|                     |           |
|                     |           |
|                     | $\square$ |
|                     |           |
|                     | wallbox   |
|                     |           |
|                     |           |
|                     |           |
|                     | PASSWORD  |
|                     |           |
|                     |           |
|                     |           |
|                     |           |
|                     |           |
|                     |           |
|                     |           |
|                     |           |

Du kommer att omdirigeras till myWallboxs huvudsida.

### GLÖMT LÖSENORD

Om du inte kommer ihåg ditt lösenord klickar du på länken "Glömt lösenord?" under inloggningsformuläret.

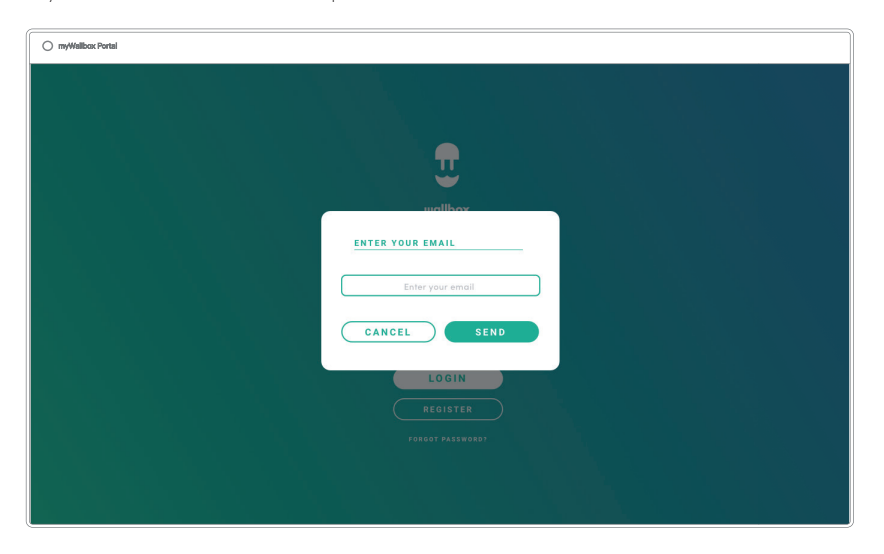

Fyll i formuläret med din e-postadress och fortsätt.

Efter det visas ett bekräftelsemeddelande i ett popup-fönster.

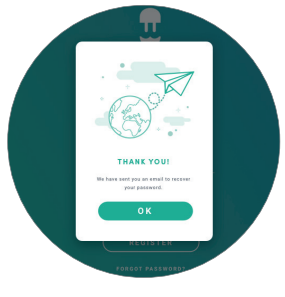

Därefter kommer du att få ett e-postmeddelande med instruktioner om hur du skapar ett nytt lösenord . Om du inte har fått e-postmeddelandet i din inkorg kontrollerar du skräppostmappen.

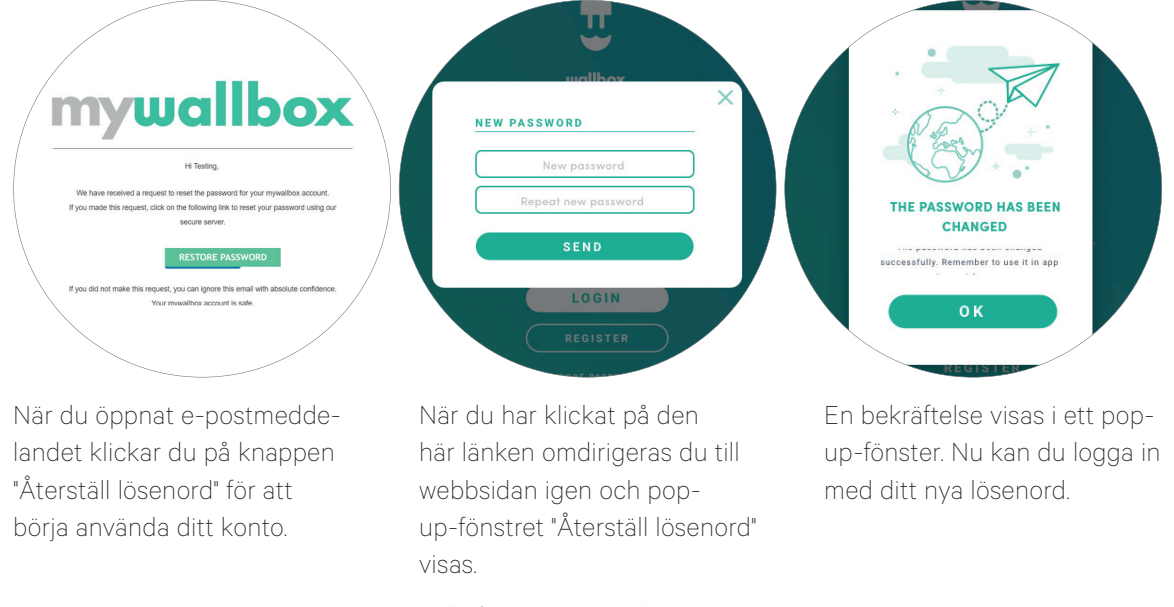

Fyll i formuläret med ditt nya lösenord två gånger och fortsätt.

## Första åtkomst

När du har loggat in på myWallboxs webbsida omdirigeras du till myWallboxs huvudsida som visar listan över alla laddare som är länkade till ditt konto.

|              | Resumen mensual                                                              | Juan Gomez 🐱    |
|--------------|------------------------------------------------------------------------------|-----------------|
| <b>U</b>     | € 28 () 120 () 25D 19H 12M () 1.632 kWh<br>Destrees () Destrees () 1.632 kWh |                 |
| anbox        | ~ Family                                                                     |                 |
| Cargadores   | Carpania Disposibles Disconstitution (O Todos                                | Añadir Cargador |
| Estadísticas |                                                                              |                 |
| uarios       |                                                                              |                 |
| agos         |                                                                              |                 |
| Soporte      |                                                                              |                 |
|              |                                                                              |                 |
|              |                                                                              |                 |

### Lägg till en laddare till ditt konto

Klicka på "Lägg till laddare" på myWallboxs huvudsida.

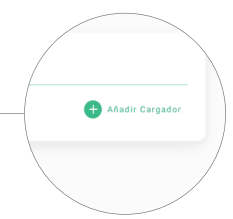

## wallboy

Ett popup-meddelande om att lägga till laddare visas. Ange din Pulsars serienummer och UID. Denna information hittar du i laddarens installationshandbok och på etiketten/dekalen på laddarens utsida.

Därefter kommer du att se ett meddelande om att laddaren har lagts till i ditt konto.

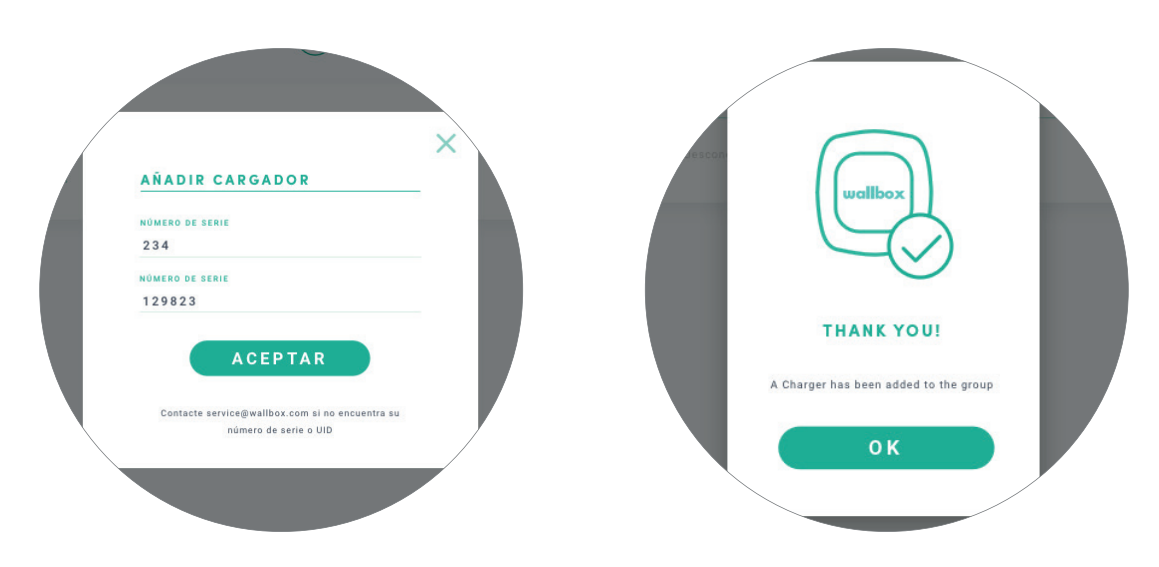

Sedan visas laddaren automatiskt i din laddarlista.

| •            | Resumen mensual                                                                                          | Juan Gomez 🗸      |
|--------------|----------------------------------------------------------------------------------------------------|-------------------|
| wallbox      | 28      28      120     100     25D 19H 12M     1.632 kWh     there is a factor     vorter     vortering |                   |
| Cargadores   | ✓ Coste 20€ ♥ Sesiones: 20€ Ø Tiempo de carga: 20€ ₱ Tiempo de carga: 20€                                |                   |
| Estadísticas |                                                                                                    | 26 A ANTRON MARK  |
| Usuarios     | Carpanda O bayonòkas 🔘 bersovertadas 🔘 fedos                                                             | 🕂 Añadir Cargador |
| Pagos        |                                                                                                    |                   |
| Soporte      |                                                                                                    |                   |
|              |                                                                                                    |                   |
|              |                                                                                                    |                   |
|              |                                                                                                    |                   |
|              |                                                                                                    |                   |

Kom ihåg att Wallbox Standard-kunder bara kan ha fem användare och två laddare. Wallbox Pro-kunder kan lägga till ett obegränsat antal användare och laddare.

# wallboy

### INFORMATION OM LADDAREN

När laddaren är länkad till kontot är det möjligt att kontrollera aktuell laddarinformation från myWallbox användarkonto.

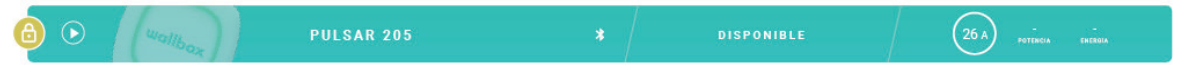

Informationen som visas omfattar följande.

Låsningsstatus: Om den är gul är laddaren låst. Om den är grön är laddaren upplåst.

#### Bild av laddaren.

Laddarens namn/serienummer. I början visas laddarens serienummer. Du kan dock ändra namnet i avsnittet "Laddaruppgifter" och sedan visas det nya namnet istället.

**Nuvarande internetanslutningstyp**. En ikon visas som visar anslutningen från första gången laddaren anslöts till internet (före den första anslutningen finns ingen ikon). Bland de anslutningstyper som visas finns: Wifi, 3G/4G och Ethernet. Bluetooth-anslutningen visas inte här.

#### Laddarens status:

- Hors connexion
- Prêt
- Partage de l'alimentation : Maître non configuré
- Connecté: En attente de la prochaine programmation
- Connecté: Mis en pause par l'utilisateur
- Connecté : En attente d'une demande de la part du véhicule
- LaddarStatus ej tillgänglig
- Låst utan att ladda
- Väntar på att laddaren ska låsas upp för laddning
- Ansluten: i kö för Power Boost
- Fel
- Erreur

• Connecté: fin de la programmation

När laddaren är ansluten: Aktuell laddningsinformation.

För en frånkopplad laddare: Senaste anslutnings-/synkroniseringsdatum.

Genom att klicka på informationen omdirigeras du till laddarens informationssida.

### Laddare

Öppna laddarens uppgifter genom att klicka på laddaren i laddarlistan.

| Image: Second and Second and Second | myWellbox Portel |                   |                                 | 2018 16-11    |                                        |                           | Juan Gomez 🗸          |
|----------------------------------------------------------------------------------------------------|------------------|-------------------|---------------------------------|---------------|----------------------------------------|---------------------------|-----------------------|
| Wallbox     Image direction     Current Session       I Estadulates     Current Session       I Estadulates     Image direction       I Estadulates     Image direction       I Estadulates                                                                                                    | U. U.            | () 3H 40M         | 🕥 100 kW                        | € 0.2€        |                                        | Confi                     | guración del cargador |
| Corgadores               Corgadores                Corgadores                                                                                                    | wallbox          | Tienpo de Carga   | Current Session                 | Energía       |                                        | Diario M                  | Aensual Anual         |
| Image: Extraductions     Image: Extraductions     Image: Extraductions     Image: Extraductions       Image: Extraductions     Image: Extraductions     Image: Extraductions     Image: Extraductions       Image: Extraductions     Image: Extraductions     Image: Extraductions     Image: Extraductions       Image: Extraductions     Image: Extraductions     Image: Extraductions     Image: Extraductions       Image: Extraductions     Image: Extraductions     Image: Extraductions     Image: Extraductions                                                                                                    |                  | Соместаро         | 100 kW Potencia Intel framework |               |                                        |                           |                       |
| Disartion         Sectiones Todas .         Usuarios         Composition         Composition <thcomposition< th=""> <thcomposition< th=""></thcomposition<></thcomposition<>                                                                                                    |                  |                   | 100 kWh Exergs stattmenytids    |               | 10 11 12 13<br>augst augst suppt suppt | 14 15 16<br>legt rept rep | 17 18<br>upt opt      |
| Pagos     Ferio Tunos Familio Calle Usuarios     Sessiones Todos -     Usuarios     Ferio Tunos Familio Calle Usuario     Norter Deal Deserves Aspecto                                                                                                    |                  |                   |                                 |               |                                        |                           |                       |
|                                                                                                    |                  | Sesiones Todos -  | Evergia Caste                   | Uscerio       | Usuarios                               | Email 5                   | esiones Asignado      |
| ? Soportio                                                                                                    |                  | 08/09/2018 3h 45m | 180kW 0.26                      | Irandon Silva | 🗳 Brandon Silva wbu                    | ke@axamm.name             | 1 🛛                   |

Härifrån kommer du att kunna:

- Ändra "laddarens namn".
- Hämta information om laddaren.
- Interagera med laddaren.
- Se statistikdiagram för nuvarande år.
- Se lista över laddarnas sessioner.
- Hämta listan över användare som har tillgång till laddaren, tilldela/frånkoppla användare från/till laddaren.

#### ÄNDRA LADDARENS NAMN

När ett namn inte anges visas automatiskt laddarens typ och serienummer.

PULSAR 205 / | \* 1 Ultima conesión: 8 de Septiembre, 2018 15:11

Klicka på redigeringsknappen (pennikonen) för att kunna ändra laddarens namn.

 PULSAR 20
 Image: Witima conexión: 8 de Septiembre, 2018 15:11

#### INFORMATION OM LADDAREN

Här finns information om typ av internetanslutning bredvid laddarens titel. En ikon visas som visar anslutningen från första gången laddaren anslöts till internet (före den första anslutningen finns ingen ikon). Bland de anslutningstyper som visas här finns: Wifi, 3G/4G och Ethernet. Bluetooth-anslutning visas aldrig här.

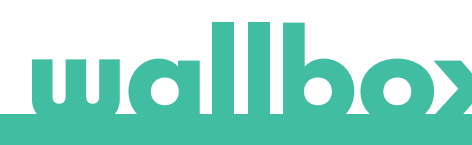

Laddarinformation visas även genom att placera markören över informationsknappen ("i" -ikonen).

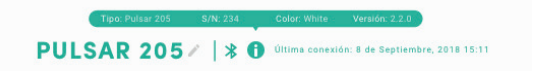

#### INTERAGERA MED LADDAREN

Interaktioner är inte tillgängliga för Pulsar-modeller. Använd Wallbox-appen för att interagera med din Wallbox Pulsar.

#### STATISTIK/SESSIONER

Här kan du hämta information om laddningssessionerna.

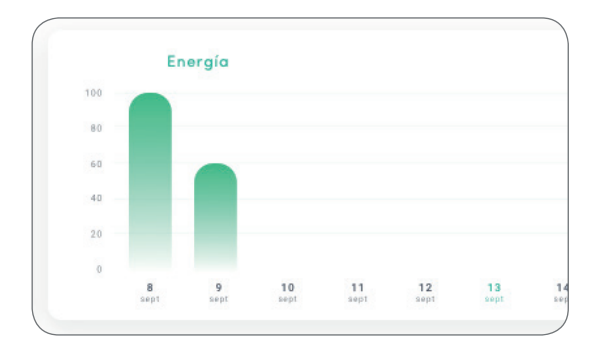

| Fecha      | Tiempo* | Energía | Gru  |
|------------|---------|---------|------|
| 13/09/2018 | 3h 40m  | 100kW   | Empr |
| 13/09/2018 | 3h 40m  | 100kW   | Empr |
| 13/09/2018 | 3h 40m  | 100kW   | Empr |
| 13/09/2018 | 3h 40m  | 100kW   | Empr |
| 13/09/2018 | 3h 40m  | 100kW   | Empr |
|            |         |         | /    |

Statistikdiagram för nuvarande år.

Lista över sessioner som utförs med laddaren.

Behöver du mer information om debiteringssessioner eller ladda ner en rapport måste du göra det från statistiksidan.

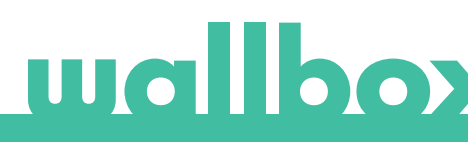

#### ANVÄNDARLISTA

Lista över användare som har tillgång till den aktuella laddaren. I listan kan du se vilka användare som kan använda laddarna och tilldela/ta bort användare från laddaren. Bara superadministratörer och administratörer kan se denna lista och interagera med den.

| Usuarios |               |                     |          |          |
|----------|---------------|---------------------|----------|----------|
|          | Nombre        | Email               | Sesiones | Asignado |
| 4        | Brandon Silva | wburke@avamm.name   | 1        |          |
| ۹.       | Matthew Lina  | hparker@buzzdog.org | 1        | •••      |
| Ø        | Carla Wildner | sjordan@quamba.mil  | 1        | •        |

Färgerna betyder:

- Det går inte att ändra laddarens tilldelning eftersom det är en administratörsanvändare.
- Användare tilldelad till laddaren. Genom att klicka på knappen tas tilldelningen bort från användaren.
- Användaren är inte tilldelad till laddaren. Genom att klicka på knappen blir användaren tilldelad till laddaren.

### Statistik

Få tillgång till statistik från huvudmenyn till vänster på myWallbox-webbsidan.

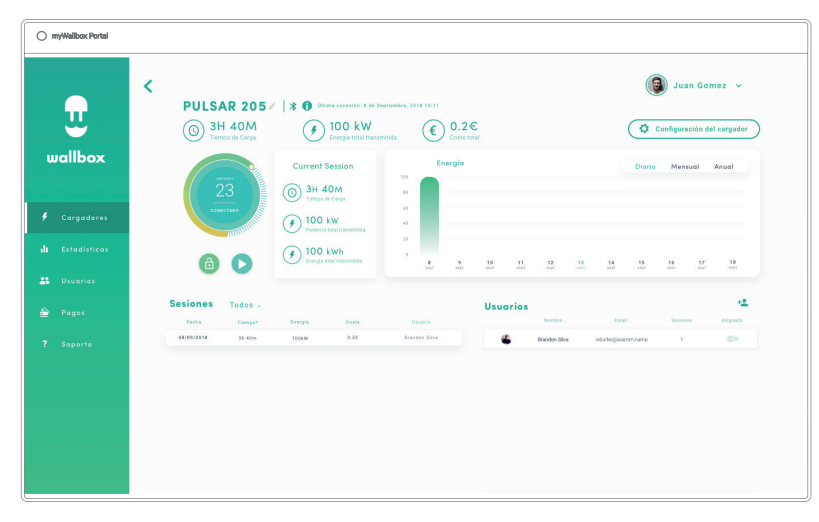

Visa sessionerna från alla laddare som du är länkad till just nu.

Bland tillgängliga filter för sessionerna finns:

Efter grupp: filtrera efter de olika grupper som är associerade med din användare.

Efter användare: filtrera efter användare i dina grupper.

Efter laddare: filtrera efter laddare i dina grupper.

Efter start- och slutdatum: välj de start- och slutdatum du vill se.

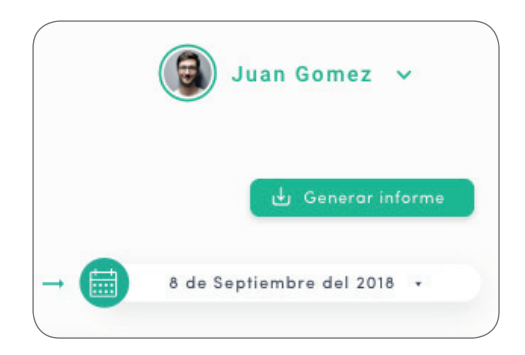

Du kan när som helst generera en Excel-rapport genom att bara klicka på "Generera rapport".

### Användare

Hantera de användare som har tillgång till laddarna.

| Cargaderes<br>Estadates<br>Estadates<br>Poso                                                                                                    | myWellbox Portel |            |                    |                     |                 |                      |                 | Juan Gomez 🗸      |
|----------------------------------------------------------------------------------------------------|------------------|------------|--------------------|---------------------|-----------------|----------------------|-----------------|-------------------|
| Cargadorea     Norder:     Facility     Cargadorea       Cargadorea     Norder:     Facility     Top of casality       Cargadorea     1     1     1       Cargadorea     1     1     1       Cargadorea     1     1     1       Cargadorea     1     1     1       Cargadorea     1     1     1       Cargadorea     1     1     1                                                                                                    | U.               |            |                    | ٩                   | 🙁 Todos 🔹       |                      |                 |                   |
| Number:         Endit         Tigs dis sources         Number:         Number:           Carge dones         Bunden Siles         widuntegizermmunare         2,         7         5, III 77,         20/14/2018           @         Bunden Siles         widuntegizermmunare         2,         7         5, III 77,         20/14/2018           @         Carlo Mithere:         Training/Ducchtigory         1,         5         17, III 78,         10/102/2018           @         Carlo Mithere:         Gradingizerstame         1,         9         1, III 78,         04/102/2018           Proport         Brownie         Gradingizerstame         1,         9         1, III 78,         04/102/2018                                                                                                    | uallbox          | ~ Family   | / (PLAN STANDARD)  |                     |                 |                      |                 | -m 0              |
| Cargadores Estadisticas Utoarios Pagos Pagos                                                                                                    |                  |            | Nombre             | Email               | Tipo de usuario | Sesiones esta semana | Identificadores | Fecha de registro |
| Exististicas       Image: Mathewise       Yearling/bacebagroy       1       5       Image: Image: Ima | Cargadores       | 4          | Brandon Silva      | wburke@avamm.name   | 2,              | 7                    | 5. 33 95        | 30/04/2018        |
| Use anios Use anios  Carls Wilder syndroligicantiani  9  1  9  1  9  1  9  1  9  1  9  1  9  1  9  1  9  1  9  1  9  1  9  1  9  1  9  1  9  1  9  1  9  1  9  1  9  1  9  1  9  1  9  1  9  1  9  1  9  1  9  1  9  1  9  1  9  1  9  1  9  1  9  1  9  1  9  1  9  1  9  1  9  1  9  1  9  1  9  1  9  1  9  1  9  1  9  1  9  1  9  1  9  1  9  1  9  1  9  1  9  1  9  1  9  1  9  1  9  1  9  1  9  1  9  1  9  1  9  1  9  1  9  1  9  1  9  1  9  1  9  1  9  1  9  1  9  1  9  1  9  1  9  1  9  1  9  1  9  1  9  1  9  1  9  1  9  1  9  1  9  1  9  1  9  1  9  1  9  1  9  1  9  1  9  1  9  1  9  1  9  1  9  1  9  1  9  1  9  1  9  1  9  1  9  1  9  1  9  1  9  1  9  1  9  1  9  1  9  1  9  1  9  1  9  1  9  1  9  1  9  1  9  1  9  1  9  1  9  1  9  1  9  1  9  1  9  1  9  1  9  1  9  1  9  1  9  1  9  1  9  1  9  1  9  1  9  1  9  1  9  1  9  1  9  1  9  1  9  1  9  1  9  1  9  1  9  1  9  1  9  1  9  1  9  1  9  1  9  1  9  1  9  1  9  1  9  1  9  1  9  1  9  1  9  1  9  1  9  1  9  1  9  1  9  1  9  1  9  1  9  1  9  1  9  1  9  1  9  1  9  1  9  1  9  1  9  1  9  1  9  1  9  1  9  1  9  1  9  1  9  1  9  1  9  1  9  1  9  1  9  1  9  1  9  1  9  1  9  1  9  1  9  1  9  1  9  1  9  1  9  1  9  1  9  1  9  1  9  1  9  1  9  1  9  1  9  1  9  1  9  1  9  1  9  1  9  1  9  1  9  1  9  1  9  1  9  1  9  1  9  1  9  1  9  1  9  1  9  1  9  1  9  1  9  1  9  1  9  1  9  1  9  1  9  1  9  1  9  1  9  1  9  1  9  1  9  1  9  1  9  1  9  1  9  1  9  1  9  1  9  1  9  1  9  1  9  1  9  1  9  1  9  1  9  1  9  1  9  1  9  1  9  1  9  1  9  1  9  1  9  1  1  1  1  1  1  1  1  1  1  1  1  1                                                                                                    | Estadisticas     | ¢.         | Matthew Lina       | hparker@buzzdog.org | 4               | 5                    | 95 <b>32</b> 95 | 16/02/2018        |
| Pagos                                                                                                    | Usuarios         | Ø          | Carla Wildher      | sjorden@quambe.ml   | 4               | 9                    | B. 40 95        | 04/05/2018        |
|                                                                                                    | Pagos            | 0 Cargando | 0 Disposibles 🗿 To | eobe                |                 |                      |                 |                   |
|                                                                                                    |                  |            |                    |                     |                 |                      |                 |                   |
|                                                                                                    |                  |            |                    |                     |                 |                      |                 |                   |
|                                                                                                    |                  |            |                    |                     |                 |                      |                 |                   |
|                                                                                                    |                  |            |                    |                     |                 |                      |                 |                   |
|                                                                                                    |                  |            |                    |                     |                 |                      |                 |                   |
|                                                                                                    |                  |            |                    |                     |                 |                      |                 |                   |

### LÄGG TILL EN ANVÄNDARE I DIN GRUPP

Lägg till en ny/befintlig användare i gruppen för att ge hen tillgång till laddarna.

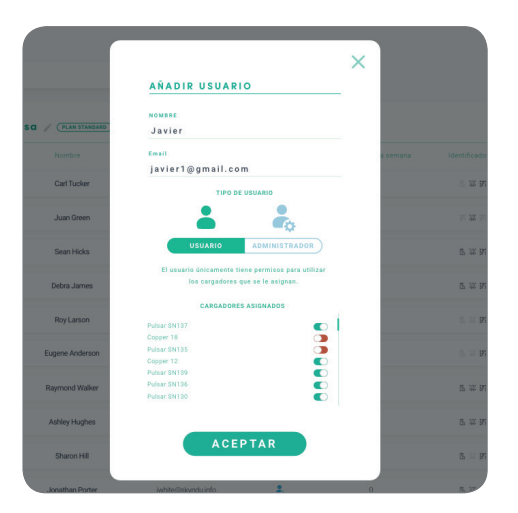

Fyll i användarinformationen och ange användar- eller administratörsbehörigheter.

**Användare:** Ge hen åtkomst till de laddare som valts i laddarlistan nedan.

Administratör: Ge hen tillgång till alla laddare i din grupp och låt hen hantera laddare och användare i den.

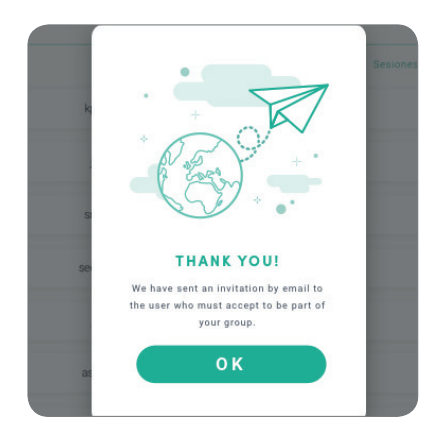

|            |                                                                                                    |                                                                                                    |                                                                                                    |                                                                                                    |                                                                                                    | Juan Gomez 👻                                                                                                    |
|------------|----------------------------------------------------------------------------------------------------|----------------------------------------------------------------------------------------------------|----------------------------------------------------------------------------------------------------|----------------------------------------------------------------------------------------------------|----------------------------------------------------------------------------------------------------|----------------------------------------------------------------------------------------------------|
|            |                                                                                                    | ٩                                                                                                    | Tades +                                                                                                    |                                                                                                    |                                                                                                    |                                                                                                    |
| - Empresa  | / (NAK DANAS)                                                                                      |                                                                                                    |                                                                                                    |                                                                                                    |                                                                                                    | -± 0                                                                                                    |
|            | Acetes                                                                                             | Enail                                                                                                    | Tipo de unuario                                                                                                    | Sectores esta semana                                                                                                    | ident Kandares                                                                                                    | Fecha de registra                                                                                                    |
| 4          | Drandon Silva                                                                                      | wbarke@avarren.name                                                                                                    | 4,                                                                                                    | 7                                                                                                    | 5 H K                                                                                                    | 30/04/2018                                                                                                    |
|            | Mathew Lina                                                                                        | hparler@buzzdog.org                                                                                                    | 4                                                                                                    | 5                                                                                                    | N 18 N                                                                                                    | 167.027.2018                                                                                                    |
| ۲          | Carla Wildner                                                                                      | sprtangiquamba.ml                                                                                                    | 4                                                                                                    | 9                                                                                                    | $\mathbb{P}\cong\mathbb{N}$                                                                                                    | 04/05/2018                                                                                                    |
| 0          | Yara Barros                                                                                        | krusselijpfwebridge.com                                                                                                    | 4                                                                                                    | D.                                                                                                    | 15 III (M                                                                                                    | 05/05/2018                                                                                                    |
| Cargando C | Capentine 🔘 T                                                                                      | om                                                                                                    |                                                                                                    |                                                                                                    |                                                                                                    |                                                                                                    |
|            |                                                                                                    |                                                                                                    |                                                                                                    |                                                                                                    |                                                                                                    |                                                                                                    |
|            |                                                                                                    |                                                                                                    |                                                                                                    |                                                                                                    |                                                                                                    |                                                                                                    |
|            |                                                                                                    |                                                                                                    |                                                                                                    |                                                                                                    |                                                                                                    |                                                                                                    |
|            | <ul> <li>Empresa</li> <li>@</li> <li>@</li> <li>@</li> <li>@</li> <li>Coptor</li> <li>@</li> </ul> | Empress / CELEMENT     Excer      Constitution     Constitution     Constitution     Constitution     Constitution     Constitution     Constitution     Constitution     Constitution     Constitution | C Emprese / CELTRANS<br>Kotos Kotos<br>Kotos Antonio Antonio<br>C Materica Interferences<br>C Materica Interferences<br>C Materica I | Control of Control of Contro | C. Constrained of the second of the second | C Express / CENTRESS<br>Second Second S |

När inbjudan har skickats visas en bekräftelse som visar att en inbjudan har skickats till användaren. Därefter visas inbjuden användare automatiskt i användarlistan (om den inte visas trycker du Alt+F5 eller uppdaterar din webbläsare).

#### ANVÄNDARINFORMATION

När användaren är länkad till gruppen är det möjligt att se huvudinformation från användarlistan.

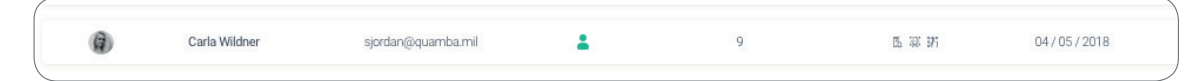

Den information som visas är:

Användarnamn och efternamn

Användarens e-postadress.

Användartyp:

- 💂 Superadministratör
- 🔒 Administratör
- Användare

Sessionsnummer: Antal sessioner utförda av nämnda användare.

**Identifierare:** RFID, ansiktsigenkänning och PIN-kod. Aktiverat/inaktiverat värde ges av sparade uppgifter i varje användarkontoinformation.

🖪 🚇 🔐 Alla är aktiverade

🖪 🙊 🔅 Endast PIN-kod till Commander är aktiverad

#### Registreringsdatum.

**Radera-knapp.** Ta bort användaren från den aktuella gruppen (det raderar inte användarkontot). Det är inte alltid tillgängligt.

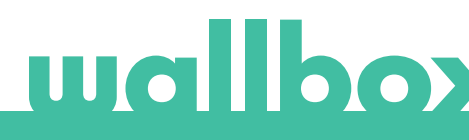

### ANVÄNDARUPPGIFTER

Tillgång till användarkontouppgifter genom att klicka på användaren på användarlistan.

| myWallbox Portal      |                     |                      |                              |                 |
|-----------------------|---------------------|----------------------|------------------------------|-----------------|
| <                     |                     |                      |                              | Juan Gomez 🗸    |
| U. I.                 |                     |                      |                              | Guardar cambios |
| wallbox               |                     | () 35D 10H 12M       | 1 622 kWb                    |                 |
|                       | Sesiones            | Tiempo de Carga      | Energia total transmitida    |                 |
| 🗲 Cargadores          |                     |                      |                              |                 |
|                       | Datos personales    | PIN Commander        | Grupos                       |                 |
| Estadísticas          |                     | 1000 - 9999          | Permisse Hombre Cargadeves   |                 |
|                       | NOMBRE              |                      | C L Empresa 20               | s (×)           |
| S Usuarios            | Juan                |                      | Pulsar SN137                 |                 |
|                       | APELLIDO            | PIN                  | Pulsar SN135                 |                 |
| Pagas -               | Gómez               |                      | Copper 12                    | •               |
|                       | CORREO ELECTRÓNICO  |                      | Pulsar SN139                 |                 |
| ? Soporte             | juangomez@gmail.com | Número BEID          | Pulsar SN136<br>Pulsar SN130 |                 |
|                       | PAIS                |                      | Copper 12                    |                 |
|                       | ESPAÑA 🗸            | PEID                 | Pulsar SN135                 |                 |
|                       | NÚMERO DE TELÉFONO  |                      | Commander SN15               |                 |
|                       | +34 648765423       |                      |                              |                 |
|                       |                     | 0000125704 104 54120 |                              |                 |
| and the second second |                     |                      |                              |                 |
|                       |                     |                      |                              |                 |
|                       |                     |                      |                              |                 |

Härifrån kommer du att kunna:

- Hämta användarens huvudinformation.
- Ändra RFID-värde (gäller endast Wallbox Commander 2 och Copper-modeller).
- Hämta listan över laddare som tilldelats/inte tilldelats användaren från gruppen, tilldela/ta bort tilldelade laddare från/till användaren.

#### Användarinformation

Användarinformation finns tillgänglig för att se, men inte för att ändra, förutom RFID-värde.

#### Laddarlista

Lista över laddare från användargrupper. I denna lista kan du se vilka laddare som är tillgängliga för användaren och tilldela /ta bort laddare från användaren.

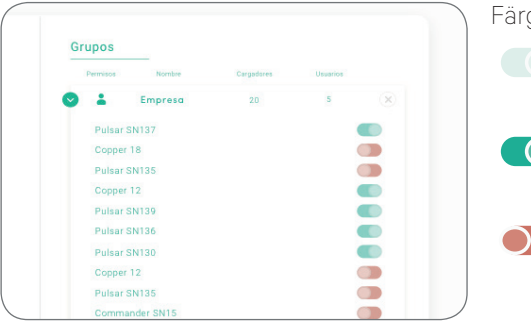

Färgerna betyder:

- Det går inte att ändra laddarens tilldelning eftersom det är en administratörsanvändare.
- Användare tilldelad till laddaren. Genom att klicka på knappen kopplas användaren bort.
- Användaren är inte tilldelad till laddaren. Genom att klicka på knappen tilldelas användaren laddaren.

## Användarkontots meny

Längst upp till höger på sidan kan du få tillgång till användarkonfigurationen.

| wallbox        | Juan Gór                                | 0 25D 19H 12M        | .632 kWh                                                                  | Sundar canbia |                  |
|----------------|-----------------------------------------|----------------------|---------------------------------------------------------------------------|---------------|------------------|
| € Cargadores   | Datos personales                        | PIN Commander        | Grupos                                                                    |               | Juan Gomez 🗸     |
| E Estadísticos | xcmanz                                  |                      | Cropreso<br>Pulsar 55(127                                                 |               | Change password  |
| Pages          | APELLIDS                                | PIN<br>1 2 2 3       | Copper 18<br>Pulsar SW125                                                 |               | Account settings |
| ? Soporte      | conne suscrafaco<br>juanpamez@gmail.com | Número RFID          | Public Sh106<br>Public Sh106<br>Public Sh100<br>Public Sh100<br>Coppet 12 |               | Logout           |
|                |                                         | RFID                 | Pulset \$1035<br>Commander \$115                                          |               |                  |
|                | +34 646765423                           | 0000314244 884 94123 |                                                                           |               |                  |

Här kan du ändra din användarkonfiguration.

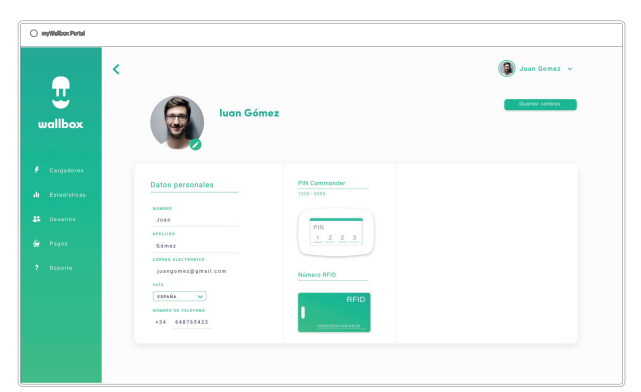

## Underhåll

Vidta följande försiktighetsåtgärder för att säkerställa korrekt underhåll.

- Det finns inga delar i din Wallbox som användaren måste underhålla. Endast en kvalificerad elektriker får öppna och modifiera din Wallbox.
- Kom ihåg att du måste se till att strömförsörjningen är avstängd innan du börjar rengöra laddaren.
- Om du vill rengöra din Wallbox rekommenderar vi att du använder en mjuk, torr eller fuktig trasa. Använd inte en spray eller en direkt vattenstråle för att rengöra din Wallbox-laddare.
- Det är obligatoriskt att använda den medföljande delen eller skyddsstödet som ett tillbehör för att skydda kontakten från fall, smuts och andra väderfaktorer.
- Om enheten skulle behöva öppnas igen använder du bara öppningsverktyget för denna procedur och som följde med i Wallbox-förpackningen. Användning av något annat verktyg eller sätt kan skada laddaren, vilket i detta fall inte täcks av produktgarantin.

## Felsökning

#### ALLMÄNT

#### Laddaren startar inte

Detta kan innebära att ingen ström når Wallbox. Jordfelsbrytaren kan vara avstängd eller har löst ut. Kontrollera jordfelsbrytaren och se till att den fungerar. Tryck på testknappen på jordfelsbrytaren – den ska koppla ur sig själv.

#### Laddningssession startade inte

Orsaken kan vara något av följande:

- Fordonet är schemalagt för laddning vid ett senare tillfälle.
- Fordonet är fulladdat.
- Fordonet kan ha ett fel. Kontrollera fordonet.
- Laddningskontakten är inte korrekt isatt. Sätt i kontakten igen.
- Laddningskontakten kan vara smutsig eller skadad. Se till att den är i bra skick.

### Fordonet har inte laddats helt, laddningstiden är längre än normalt eller fordonet laddar endast på låg effekt

När fordonets laddningssession nästan är klar börjar laddningshastigheten sjunka.

Om laddaren eller fordonet däremot upptäcker en för hög temperatur minskar laddningseffekten av säkerhetsskäl.

Du kan också behöva uppdatera Pulsars förinstallerade programvara. Ange din Wallbox-app, välj inställningar och se om du hittar litet popup-fönster längst ner där det står "Uppdateringar är tillgängliga för den här laddaren". I så fall väljer du detta och uppdaterar Pulsars programvara.

Om fordonet bara laddas på låg effekt och aldrig har laddats på högre effekt kontaktar du installatören så att de kan kontrollera strömväljaren inuti Pulsar.

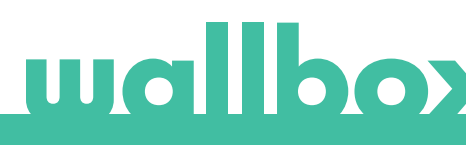

#### Laddningskabeln kopplas inte bort från fordonet

Laddningssessionen har inte avslutats av fordonet. Avsluta laddningssessionen från fordonet innan laddningskabeln tas bort. Kontrollera fordonets användarhandbok för att se hur du gör detta eftersom varje fordon har olika krav. Använd bilens nyckel för att öppna bilen. I vissa bilar stoppar denna åtgärd laddningssessionen och laddningskabeln blir upplåst.

#### ANSLUTNING

#### Wallbox-appen ansluter inte till laddaren

Se till att Bluetooth är aktiverad på din smarttelefon eller surfplatta.

BLE-räckvidden är mindre än 10 meter – håll dig inom denna räckvidd. Stäng av och slå på telefonens Bluetooth och försök ansluta igen.

Stäng Wallbox-appen och öppna den igen.

Kontrollera att den senaste versionen av appen är nedladdad på din telefon. Det enklaste sättet att göra detta är att avinstallera Wallbox-appen och sedan installera om den.

Om du använder Bluetooth med många andra enheter kan signalerna ibland korsas så att de inte alltid kan kommunicera. Om så är fallet ska du slå på och stänga av Bluetooth och försöka ansluta till Pulsar igen.

#### Varningsmeddelanden

Din strömförsörjning kontrolleras kontinuerligt av Wallbox för att säkerställa säker drift. Om en av parametrarna ligger utanför det korrekta driftområdet kommer Wallbox inte att tillåta dig att ladda ditt fordon och följande varningsmeddelande visas på sidan:

Otillgänglig laddningsstation:

- Stäng av jordfelsbrytaren och vänta några sekunder innan du slår på den igen
- Om det inte fungerar ska du kontakta din installatör för att se till att den aktuella väljaren inte står i läge 0, 8 eller 9.

Ingen ström till laddningsstationen:

• Koppla bort laddningskabeln från fordonet. Stäng sedan av jordfelsbrytaren, vänta 10 sekunder och slå sedan på den igen. Återanslut sedan laddningskabeln till fordonet.

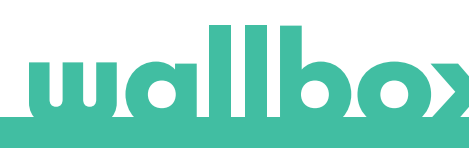

#### Laddningsloggarna visas inte på myWallbox-webbsidan eller i Wallbox-appen

För att laddningsstatistiken ska visas i appen eller myWallbox-portalen måste Pulsar vara helt synkroniserad med Wallbox-appen på din telefon via Bluetooth.

Om laddningsstatistiken fortfarande inte visas kan du göra följande:

1 Leta efter den senaste versionen av den förinstallerade programvaran och se till att din Pulsar är
2 uppdaterad.

Ta bort Wallbox-appen från din telefon, ladda ner appen igen, anslut till din Pulsar med Bluetooth och låt enheten synkronisera med din telefon.

3 Återställ laddaren. Gå in i Wallbox-appen och gå till Inställningar > Avancerade alternativ > Återställ. Tillåt sedan Pulsar att återställa fabriksinställningarna. Ladda sedan ner programvaran igen genom att välja inställningar och sedan klicka på popup-fönstret längst ner på skärmen där det står "Uppdateringar är tillgängliga för den här enheten".

## Service

Behöver du mer hjälp? Du kan kontakta oss:

| Belgien                  | Frankrike     | Norge          | Schweiz        |
|--------------------------|---------------|----------------|----------------|
| +32 28082353             | +33 186260541 | +47 51742000   | +41 435084675  |
| Danmark                  | Italien       | Portugal       | Sverige        |
| +45 89870290             | +39 694804494 | +351 308809158 | +46 852503203  |
| Tyskland                 | Nederländerna | Österrike      | Storbritannien |
| +49 303 11 99629         | +31 202410845 | +43 720882116  | +44 2039097682 |
| Spanien<br>+34 930181668 |               |                |                |

www.wallbox.com

service@wallbox.com

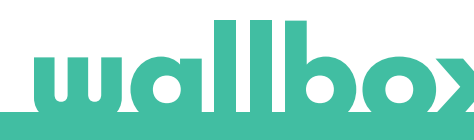